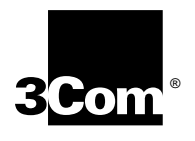

## Installing the NETBuilder II<sup>®</sup> Dual Processor Engine Module

For models DPE 40 and DPE 80

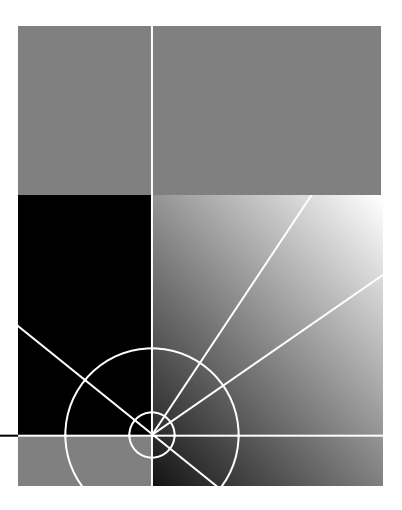

http://www.3com.com/

Part No. 09-0795-000 Published May 1997 3Com Corporation 5400 Bayfront Plaza Santa Clara, California 95052-8145 © 3Com Corporation, 1997. All rights reserved. No part of this documentation may be reproduced in any form or by any means or used to make any derivative work (such as translation, transformation, or adaptation) without permission from 3Com Corporation.

3Com Corporation reserves the right to revise this documentation and to make changes in content from time to time without obligation on the part of 3Com Corporation to provide notification of such revision or change.

3Com Corporation provides this documentation without warranty of any kind, either implied or expressed, including, but not limited to, the implied warranties of merchantability and fitness for a particular purpose. 3Com may make improvements or changes in the product(s) and/or the program(s) described in this documentation at any time.

#### UNITED STATES GOVERNMENT LEGENDS:

If you are a United States government agency, then this documentation and the software described herein are provided to you subject to the following restricted rights:

#### For units of the Department of Defense:

*Restricted Rights Legend:* Use, duplication or disclosure by the Government is subject to restrictions as set forth in subparagraph (c) (1) (ii) for restricted Rights in Technical Data and Computer Software clause at 48 C.F.R. 52.227-7013. 3Com Corporation, 5400 Bayfront Plaza, Santa Clara, California 95052-8145.

#### For civilian agencies:

*Restricted Rights Legend:* Use, reproduction or disclosure is subject to restrictions set forth in subparagraph (a) through (d) of the Commercial Computer Software - Restricted Rights Clause at 48 C.F.R. 52.227-19 and the limitations set forth in 3Com Corporation's standard commercial agreement for the software. Unpublished rights reserved under the copyright laws of the United States.

If there is any software on removable media described in this documentation, it is furnished under a license agreement included with the product as a separate document, in the hard copy documentation, or on the removable media in a directory file named LICENSE.TXT. If you are unable to locate a copy, please contact 3Com and a copy will be provided to you.

Unless otherwise indicated, 3Com registered trademarks are registered in the United States and may or may not be registered in other countries.

3Com, NETBuilder, and NETBuilder II are registered trademarks of 3Com Corporation. 3TECH is a trademark of 3Com Corporation. 3ComFacts is a service mark of 3Com Corporation.

AMD is a registered trademark of Advanced Micro Devices. IBM and AT are registered trademarks of International Business Machines Corporation. CompuServe is a registered trademark of CompuServe, Inc.

Other brand and product names may be registered trademarks or trademarks of their respective holders.

Guide written by Ramona Boersma, edited by Pat Vaughn, illustrated by Debra Knodel, and produced by Ramona Boersma.

## **CONTENTS**

#### ABOUT THIS GUIDE Conventions 1

1

**INSTALLING THE DPE MODULE** DPE Models 1-1 Upgrading from a CEC to a DPE 1-1 Before Installing the Module 1-2 Installing in the 4- or 8-Slot Chassis 1-3 Installing in the Extended Chassis 1-4 Connecting a PC, Terminal, or Modem 1-5 Installing Software 1-7 Attaching the Flash Memory Drive Cover 1-8

#### 2 TROUBLESHOOTING AND REPLACING THE DPE MODULE

Startup Problems 2-1 LED Patterns 2-2 Replacing the DPE Module 2-4

#### **3** FEATURES AND SPECIFICATIONS

Features 3-1 LEDs 3-2 LEDs on the Chassis 3-2 Connectors 3-2 Buttons 3-3 LCD Control Panel 3-3 Physical Specifications 3-3

#### A UPGRADING MEMORY FOR THE DPE 40

#### Procedure A-1

#### **B TECHNICAL SUPPORT**

Online Technical Services B-1 World Wide Web Site B-1 3Com Bulletin Board Service B-1 Access by Analog Modem B-2 Access by Digital Modem B-2 3ComFacts Automated Fax Service B-2 3ComForum on CompuServe Online Service B-3 Support from Your Network Supplier B-3 Support from 3Com B-4 Returning Products for Repair B-4

#### INDEX

#### **3COM CORPORATION LIMITED WARRANTY**

## **ABOUT THIS GUIDE**

| This guide describes how to install, start up, troubleshoot, and maintain the              |
|--------------------------------------------------------------------------------------------|
| NETBuilder II <sup>®</sup> Dual Processor Engine (DPE) module. The DPE module is a central |
| processor for all NETBuilder II systems and comes in two models, the DPE 40                |
| and the DPE 80.                                                                            |

This guide is intended for the system administrator, network equipment installer, or network manager who is responsible for installing and managing the network hardware. It assumes a working knowledge of network operations, but does not assume prior knowledge of 3Com<sup>®</sup> internetworking equipment.

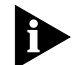

If the information in the release notes shipped with your product differs from the information in this guide, follow the release notes.

| Conventions | Table 1 | Table 1 and Table 2 list conventions that are used throughout this guide. |                                                         |  |  |  |  |  |
|-------------|---------|---------------------------------------------------------------------------|---------------------------------------------------------|--|--|--|--|--|
|             | Table 1 | Notice Icons                                                              |                                                         |  |  |  |  |  |
|             | lcon    | Notice Type                                                               | Alerts You To                                           |  |  |  |  |  |
|             |         | Information note                                                          | Important features or instructions                      |  |  |  |  |  |
|             |         | Caution                                                                   | Risk of personal safety, system damage, or loss of data |  |  |  |  |  |
|             |         | Warning                                                                   | Risk of severe personal injury                          |  |  |  |  |  |

| Convention                      | Description                                                                                                    |  |  |  |  |  |
|---------------------------------|----------------------------------------------------------------------------------------------------|--|--|--|--|--|
| Syntax                          | The word "syntax" means you must evaluate the syntax provided and<br>supply the appropriate values. Placeholders for values you must<br>supply appear in angle brackets. Example:                                                       |  |  |  |  |  |
|                                 | Enable RIPIP by using the following syntax:                                                                                                    |  |  |  |  |  |
|                                 | SETDefault ! <port> -RIPIP CONTrol = Listen</port>                                                                                                    |  |  |  |  |  |
|                                 | In this example, you must supply a port number for <port>.</port>                                                                                                    |  |  |  |  |  |
| Commands                        | The word "command" means you must enter the command exactly as shown in text and press the Return or Enter key. Example:                                                                                                    |  |  |  |  |  |
|                                 | To remove the IP address, enter the following command:                                                                                                    |  |  |  |  |  |
|                                 | SETDefault !0 -IP NETaddr = 0.0.0.0                                                                                                    |  |  |  |  |  |
|                                 | This guide always gives the full form of a command in uppercase and<br>lowercase letters. However, you can abbreviate commands by<br>entering only the uppercase letters and the appropriate value.<br>Commands are not case-sensitive. |  |  |  |  |  |
| Screen displays                 | This typeface represents information as it appears on the screen.                                                                                                    |  |  |  |  |  |
| The words "enter"<br>and "type" | er" When you see the word "enter" in this guide, you must type<br>something, and then press the Return or Enter key. Do not press the<br>Return or Enter key when an instruction simply says "type."                                    |  |  |  |  |  |
| [Key] names                     | Key names appear in text in one of two ways:                                                                                                    |  |  |  |  |  |
|                                 | <ul> <li>Referred to by their labels, such as "the Return key" or "the<br/>Escape key"</li> </ul>                                                                                                    |  |  |  |  |  |
|                                 | <ul> <li>Written with brackets, such as [Return] or [Esc].</li> </ul>                                                                                                    |  |  |  |  |  |
|                                 | If you must press two or more keys simultaneously, the key names are linked with a plus sign (+). Example:                                                                                                    |  |  |  |  |  |
|                                 | Press [Ctrl]+[Alt]+[Del].                                                                                                    |  |  |  |  |  |
| Menu commands                   | Menu commands or button names appear in italics. Example:                                                                                                    |  |  |  |  |  |
| and buttons                     | From the <i>Help</i> menu, select <i>Contents</i> .                                                                                                    |  |  |  |  |  |
| Words in <i>italicized</i> type | Italics emphasize a point or denote new terms at the place where they are defined in the text.                                                                                                    |  |  |  |  |  |
| Words in <b>boldface</b> type   | Bold text denotes key features.                                                                                                    |  |  |  |  |  |

#### Table 2 Text Conventions

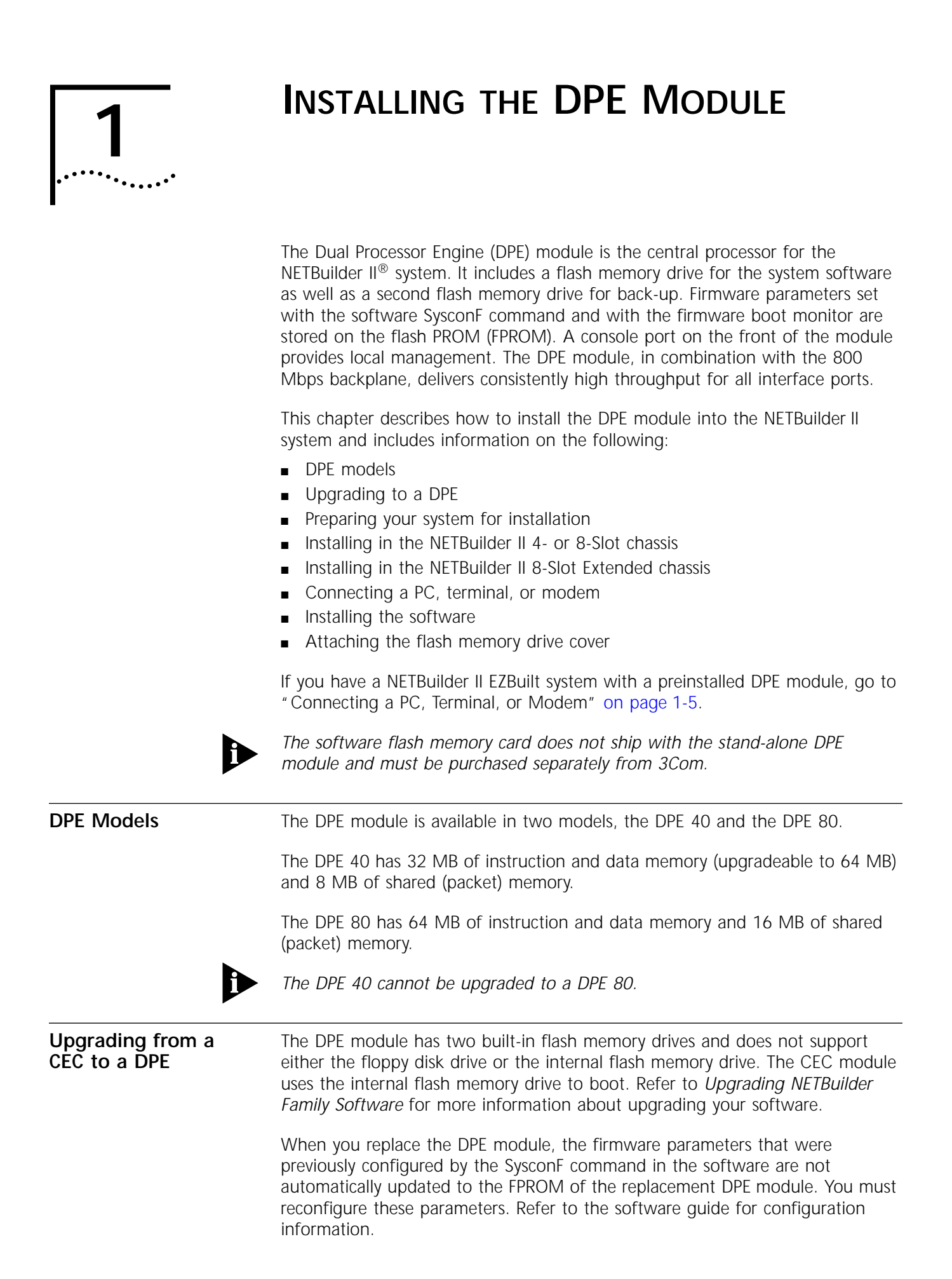

| Before Installing the Module |   | Before you install the DPE module into the NETBuilder II system, follow these steps:                                                                                                    |
|------------------------------|---|----------------------------------------------------------------------------------------------------|
|                              | 1 | Observe appropriate electrostatic discharge (ESD) precautions.                                                                                                    |
|                              |   | ESD can damage circuit board components. Failures resulting from ESD may not<br>be covered under your warranty. To prevent ESD damage, follow these<br>procedures:                                                                                                    |
|                              |   | • Keep the module in its antistatic shielded bag until you are ready to install it.                                                                                                    |
|                              |   | <ul> <li>Do not touch pins, leads, or solder connections on the board.</li> </ul>                                                                                                    |
|                              |   | <ul> <li>Handle the board by the edges only.</li> </ul>                                                                                                    |
|                              |   | <ul> <li>Store or ship the module in static-protective packaging.</li> </ul>                                                                                                    |
|                              |   | Observe proper grounding techniques when handling the module: Use a foot strap and grounded mat, or wear a grounded static-discharge wrist strap.                                                                                                    |
|                              | 2 | Unpack and inspect the module for shipping damage.                                                                                                    |
|                              |   | If you find any damage, file a report with the shipping company. If the module must be returned to your network supplier, ship it in its original shipping carton. If the original carton was damaged in shipment, repack the system in a carton that provides equivalent protection.                                                                                                    |
|                              | 3 | Write down the serial number and MAC address from the labels on the component side of the module.                                                                                                    |
|                              |   | You will need this information if you have to contact your network supplier.                                                                                                    |
|                              |   | Serial number example: S/N:4FTE123456                                                                                                    |
|                              |   | MAC address example: 08000 21A4B5C                                                                                                    |
|                              |   |                                                                                                    |
|                              |   | Serial number<br>MAC address                                                                                                    |
|                              |   |                                                                                                    |
|                              |   | ALCOST PARTY<br>ALCOST PARTY<br>ALCOST PARTY<br>ALCOST<br>ALCOST<br>ALCO |
|                              |   | Social number                                                                                                    |
|                              |   |                                                                                                    |
|                              |   |                                                                                                    |

#### Installing in the 4- or 8-Slot Chassis

To install the DPE module into the NETBuilder II 4- or 8-Slot chassis, follow these steps. If you own the Extended chassis, refer to the next section.

Although it is not required, 3Com recommends that you turn off the system before you install or remove a DPE module. If you do not turn off the system, the bridge/router will automatically reset when you install the DPE module.

You will need a small, flatblade screwdriver.

**1** Insert the module into the top slot.

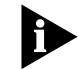

Although the figure shows an 8-Slot chassis, the procedure for the 4-Slot chassis is exactly the same.

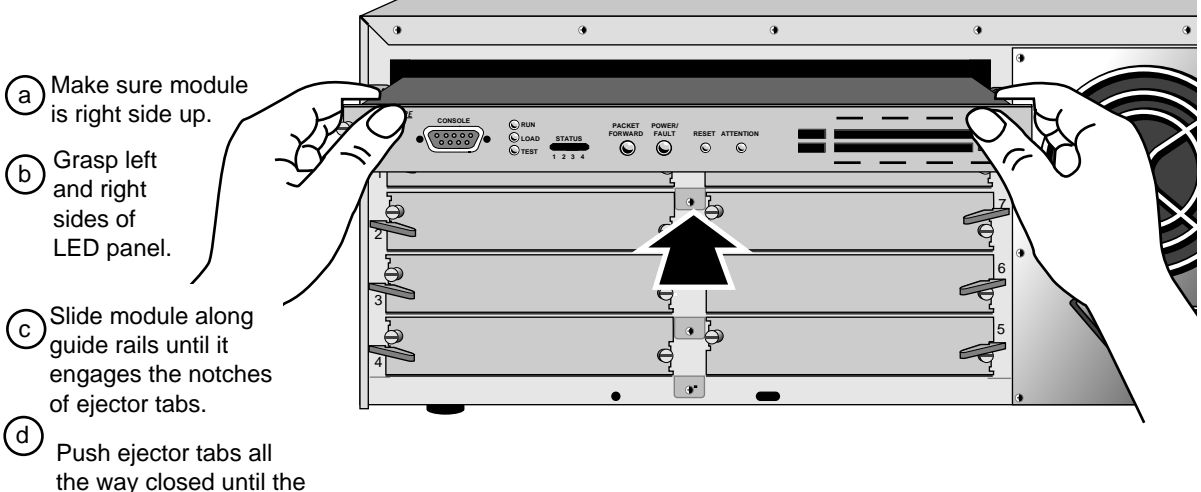

module is flush with the chassis.

**2** Hand-tighten the captive screws, then gently tighten them with a small (1/8 in. – 3/16 in.) screwdriver. Do **not** overtighten the screws.

A solid connection of the front panel to the chassis is required for proper operation. Do *not* use the screws to force the board into place.

You are now ready to install the I/O modules. Refer to the appropriate I/O module installation guides. After installing your I/O modules, refer to "Connecting a PC, Terminal, or Modem" on page 1-5.

#### Installing in the Extended Chassis

To install the DPE module into the NETBuilder II Extended chassis, follow these steps. If you own the 4- or 8-Slot chassis, refer to the previous section.

Although it is not required, 3Com recommends that you turn off the system before you install or remove a DPE module. If you do not turn off the system, the bridge/router will automatically reset when you install the DPE module.

You will need a small, flatblade screwdriver.

1 Insert the module into the left-most slot marked A.

a) Grasp left and right sides of LED panel.

b Turn the board so the 3Com logo is on the bottom.

C Slide board along guide rails until it engages ejector tab notches.

(d) Push ejector tabs closed until the module is flush with the chassis.

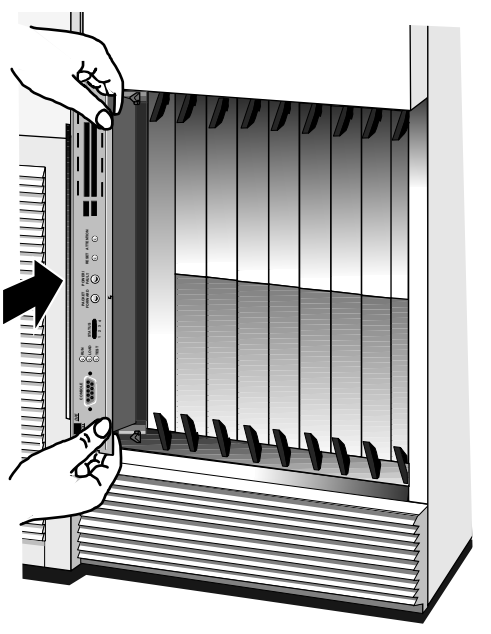

**2** Hand tighten the captive screws, then gently tighten them with a small (1/8 in. – 3/16 in.) screwdriver. Do **not** overtighten the screws.

A solid connection of the front panel to the chassis is required for proper operation. Do *not* use the screws to force the board into place.

You are now ready to install the I/O modules. Refer to the appropriate I/O module installation guides. After installing your I/O modules, refer to the next section, "Connecting a PC, Terminal, or Modem."

### **Connecting a PC, Terminal, or Modem** After the I/O modules are installed and cabled according to the appropriate I/O module installation guides, connect a PC running a terminal emulation program, a terminal, or a modem to the CONSOLE port on the DPE module front panel.

You will use the PC, terminal, or modem to:

- Configure the bridge/router software.
- Use the boot monitor.
- Review startup and system operation messages. Some of the messages displayed by the terminal are more detailed than information displayed on the LCD. These detailed messages may help you troubleshoot startup or operation problems.

To connect a PC, terminal, or modem to the DPE module, follow these steps:

**1** Obtain a cable to connect the console to the CONSOLE port on the DPE module front panel.

Figure 1-1 shows the pinouts for a 9-pin female to 9-pin female PC cable. A null modem-type cable may be used.

Figure 1-2 shows the pinouts for a 9-pin female to 25-pin terminal cable. A null modem-type cable may be used.

Figure 1-3 shows the pinouts for a 9-pin female to 25-pin male modem cable. A straight-through-type cable may be used.

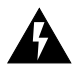

**WARNING:** To eliminate cable noise emission in excess of FCC Part 15, Subpart J, and EN55022 B, this device cable should be shielded and have connectors with metallic backshells.

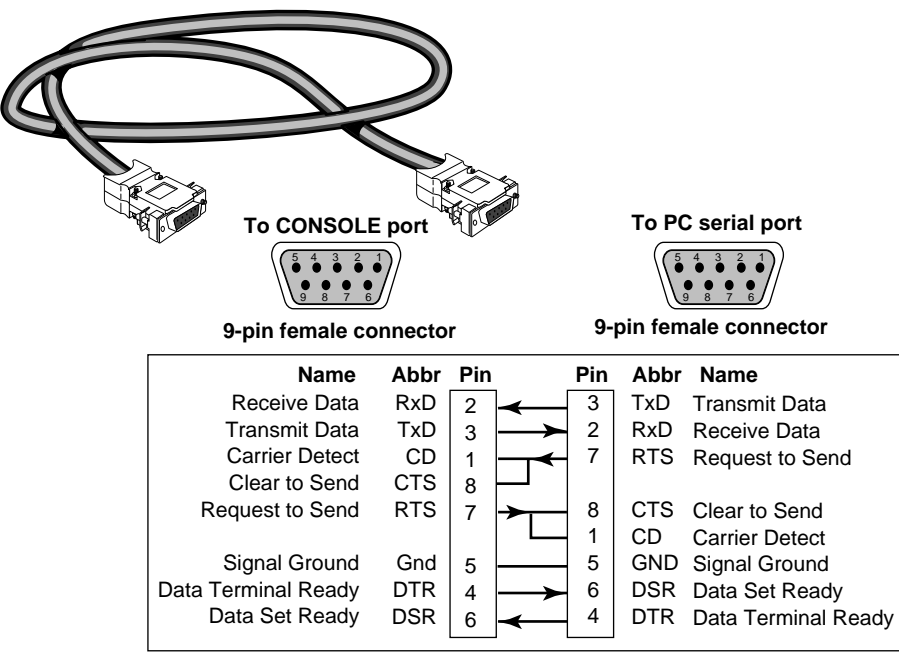

Figure 1-1 9-pin to 9-pin PC Cable (Null Modem-Type)

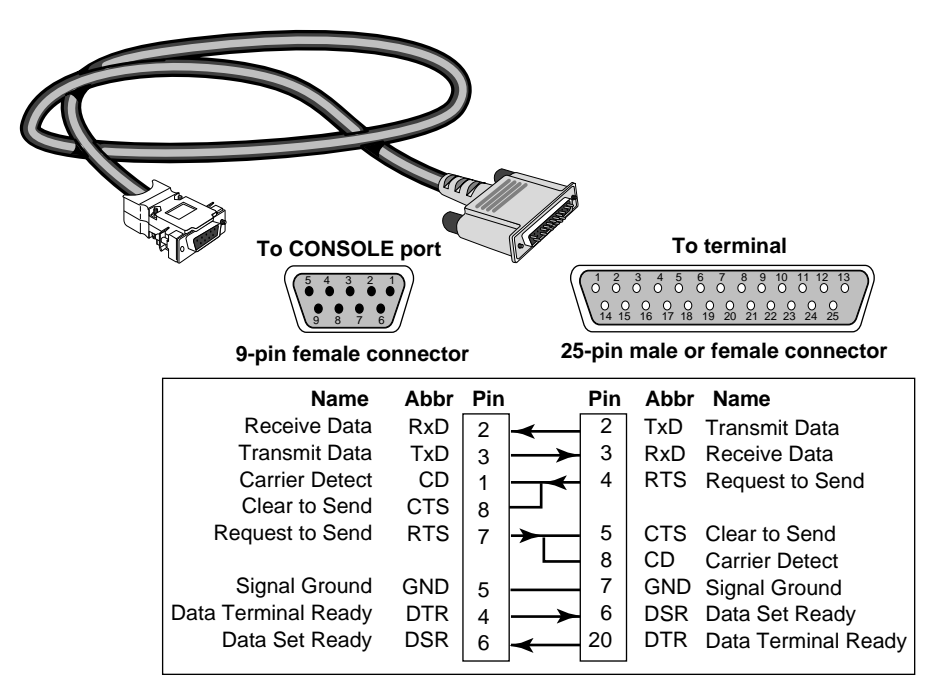

Figure 1-2 9-pin to 25-pin Terminal Cable (Null Modem-Type)

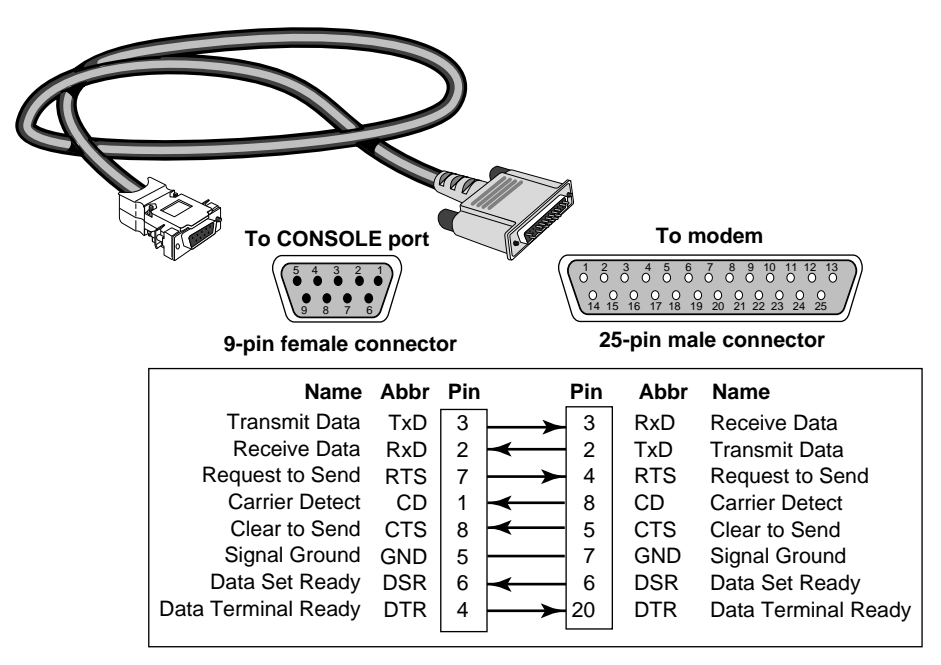

Figure 1-3 9-pin to 25-pin Modem Cable (Straight-Through-Type)

**2** Connect one end of the cable to the CONSOLE port on the DPE front panel and the other end to the serial port on the back of your console.

**3** Verify that configurable parameters of your console match the configuration settings of the CONSOLE port specified in Table 1-1.

| Characteristic | Setting    |
|----------------|------------|
| Baud rate      | 9600       |
| Databits       | 8          |
| Parity         | None       |
| Stop bits      | 1          |
| DTR            | Ignored    |
| Duplex         | Full       |
| Echo           | Off        |
| Flow control   | X-on/X-off |

 Table 1-1
 CONSOLE Port Configuration Settings

4 Turn on the console.

#### Installing Software If you have bought the s

If you have bought the software from 3Com preinstalled on a flash memory card, insert the card into drive A, the top flash memory drive. The default boot and configuration file paths are to a directory on drive A.

Refer to the release notes for approved vendors of blank flash memory cards for backup. The software guide describes how to format a blank card.

For information about configuring the NETBuilder II software, refer to the software guides that shipped with your software package.

#### Attaching the Flash Memory Drive Cover

To ensure that the flash memory card is not accidentally ejected when the eject button is pressed, attach the cover as shown:

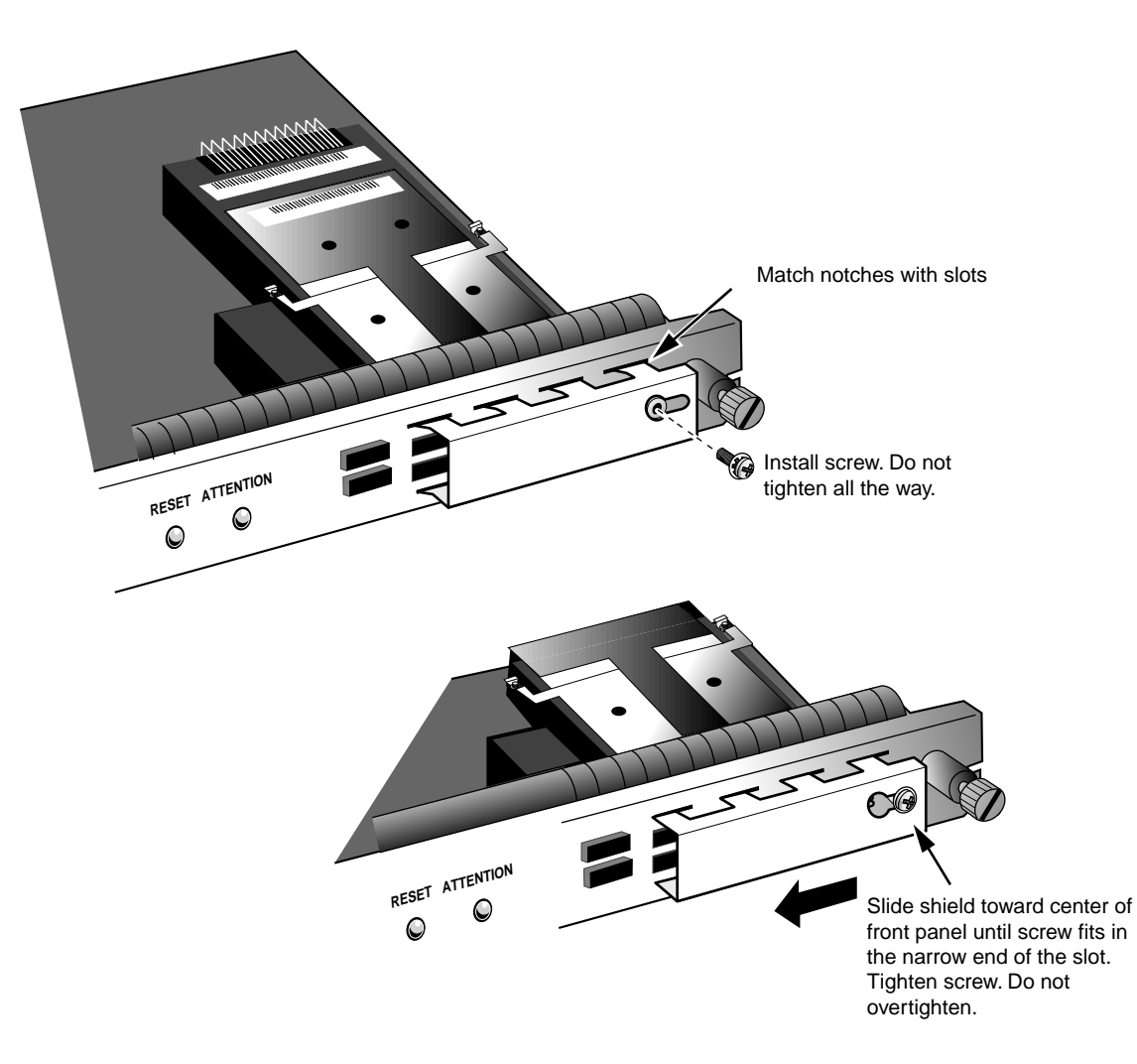

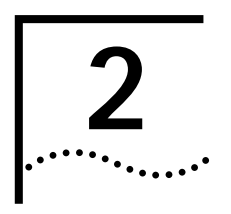

# TROUBLESHOOTING AND REPLACING THE DPE MODULE

This appendix provides information on troubleshooting and replacing the DPE module.

| Startup Problems | Table 2-1 lists symptoms of DPE module startup problems (abnormal LED |
|------------------|-----------------------------------------------------------------------|
|                  | patterns and error messages).                                         |

| Table 2-1 | Troubleshooting | the | DPE | Module |
|-----------|-----------------|-----|-----|--------|
|-----------|-----------------|-----|-----|--------|

| Symptom                                                                                                 | Cause and Action                                                                                                    |  |  |  |
|----------------------------------------------------------------------------------------------------|----------------------------------------------------------------------------------------------------|--|--|--|
| LEDs fail to light at initial power-on or during a reset.                                               | No power to the system or the DPE module connectors are not properly mated with the backplane connecters.                                                                   |  |  |  |
|                                                                                                    | 1 Turn off the NETBuilder II system.                                                                                                    |  |  |  |
|                                                                                                    | 2 Verify that the power cord is plugged properly into the system's power supply module and into a working outlet.                                                           |  |  |  |
|                                                                                                    | <b>3</b> Inspect the system's in-line power fuse and replace it, if necessary. Use the appropriate procedure in the <i>NETBuilder II Bridge/Router Installation Guide</i> . |  |  |  |
|                                                                                                    | 4 Turn on the system.                                                                                                    |  |  |  |
|                                                                                                    | 5 If the LEDs still do not light, remove and reinstall the DPE module.                                                                                                    |  |  |  |
|                                                                                                    | 6 If the LEDs still fail to light, contact your network supplier.                                                                                                    |  |  |  |
| LCD and terminal displays freeze and nothing happens when<br>either the Enter or Return key is pressed. | Reset the system by pressing the two outer buttons on the LCD control panel.                                                                                                |  |  |  |
|                                                                                                    | If this does not resolve the problem, call your network supplier.                                                                                                    |  |  |  |

#### **LED Patterns**

The nine LEDs display the diagnostic and operational activity of the NETBuilder II bridge/router. Table 2-2 describes the LEDs during normal operation. Table 2-3 describes the LEDs during an error condition.

 Table 2-2
 Normal Operation of LEDs

| RUN | LOAD | TEST | G = green<br>Y = yellow<br>x = any value<br>- = off<br>F = flashing<br>STATUS | PACKET FORWARD | POWER/FAULT | Meaning                                                       |
|-----|------|------|-------------------------------------------------------------------------------|----------------|-------------|---------------------------------------------------------------|
| G   | G    | Y    | G G G G                                                                       | G              | Y           | Initial power-on or reset value                               |
| -   | -    | Y    | G                                                                             | -              | G           | Performing DRAM test                                          |
| -   | -    | Y    | G -                                                                           | -              | G           | Loading firmware                                              |
| -   | -    | Y    | - G - X                                                                       | -              | G           | Firmware initialization                                       |
| -   | -    | Y    | G x                                                                           | -              | G           | Performing non-essential, board-level, power-on self-tests    |
| -   | -    | Y    | G-Gx                                                                          | -              | G           | Performing corebus loopback test                              |
| -   | -    | Y    | GG-X                                                                          | -              | G           | Performing UART and shared memory test                        |
| -   | -    | Y    | GGGX                                                                          | -              | G           | Validating firmware parameters                                |
| -   | -    | Y    | - GGX                                                                         | -              | G           | Updating firmware                                             |
| -   | G    | -    | X                                                                             | -              | Y           | Waiting for boot monitor command                              |
| -   | G    | -    | - G - X                                                                       | -              | Y           | Performing TFTP get of bridge/router image                    |
| -   | G    | -    | G x                                                                           | -              | G           | Awaiting response to "enter boot monitor?"                    |
| -   | G    | -    | - G - x                                                                       | -              | G           | Reading bridge/router image composite file into shared memory |
| -   | G    | -    | - G G x                                                                       | -              | G           | Validating composite file                                     |
| -   | G    | -    | G x                                                                           | -              | G           | Auto-updating from composite file                             |
| -   | G    | -    | G-Gx                                                                          | -              | G           | Decompressing bridge/router software                          |
| -   | G    | -    | G G - x                                                                       | -              | G           | Loading bridge/router software                                |
| -   | G    |      | GGGX                                                                          | -              | G           | Bridge/router software initializing                           |
| G   | -    | -    | х х х х                                                                       | Х              | G           | Bridge/router software running                                |

 Table 2-3
 Error indications of LEDs

| RUN | LOAD | TEST | G = green<br>Y = yellow<br>x = any value<br>- = off<br>F = flashing<br>STATUS | PACKET FORWARD | POWER/FAULT | Meaning                                                                                                    |
|-----|------|------|-------------------------------------------------------------------------------|----------------|-------------|----------------------------------------------------------------------------------------------------|
| G   | G    | Y    | G G G G                                                                       | G              | Y           | Board hung very early in firmware load                                                                                                    |
|     |      |      |                                                                               |                |             | Return module for repair.                                                                                                    |
| -   | -    | Y    | G                                                                             | -              | ΥF          | DRAM test failed                                                                                                    |
|     |      |      |                                                                               |                |             | Reseat or replace SIMM.                                                                                                    |
| -   | -    | Y    | G -                                                                           | -              | ΥF          | Firmware load failed                                                                                                    |
|     |      |      |                                                                               |                |             | Return module for repair.                                                                                                    |
| -   | -    | Y    | G G                                                                           | -              | ΥF          | ATTENTION buttons pressed                                                                                                    |
|     |      |      |                                                                               |                |             | Reset system to reboot.                                                                                                    |
| -   | -    | Y    | - G - x                                                                       | -              | G           | Hang during firmware initialization                                                                                                    |
| -   | -    | Y    | G x                                                                           | -              | G           | Hang during board-level tests                                                                                                    |
|     |      |      |                                                                               |                |             | Return module for repair.                                                                                                    |
| -   | -    | Y    | G-Gx                                                                          | -              | ΥF          | Corebus loopback test failed                                                                                                    |
|     |      |      |                                                                               |                |             | Reseat DPE.                                                                                                    |
| -   | -    | Y    | GG-x                                                                          | -              | ΥF          | Serial port or shared memory test failed                                                                                                    |
|     |      |      |                                                                               |                |             | Return module for repair.                                                                                                    |
| -   | -    | Y    | GGGX                                                                          | -              | ΥF          | FPROM contents corrupted                                                                                                    |
|     |      |      |                                                                               |                |             | Return module for repair.                                                                                                    |
| -   | G    | -    | - G - x                                                                       | -              | YF          | Unable to load bridge/router image; unable to load from flash memory, or TFTP get failed                                                                              |
|     |      |      |                                                                               |                |             | Replace flash memory card with a backup or verify TFTP parameters and setup.                                                                                          |
| -   | G    | -    | - G G x                                                                       | -              | ΥF          | No valid bridge/router image file found; bad checksum or magic number                                                                                                 |
|     |      |      |                                                                               |                |             | Replace flash memory card with a backup.                                                                                                    |
| -   | G    | -    | GG-x                                                                          | -              | ΥF          | No valid bridge/router image; unable to load                                                                                                    |
|     |      |      |                                                                               |                |             | Replace flash memory card with a backup.                                                                                                    |
| -   | G    | -    | G G G x                                                                       | -              | G           | Hang during bridge/router initialization                                                                                                    |
| G   | -    | -    | x x x x                                                                       | Х              | YF          | Bridge/router software has crashed and entered the debug<br>monitor, as specified by the RA command in the boot<br>monitor or by the SysconF command in the software. |

## Replacing theTo repDPE Modulescrew

To replace the DPE module, follow these steps. You will need a small, flatblade screwdriver.

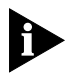

Although it is not required, 3Com recommends that you turn off the system before you remove and reinstall a DPE module.

- **1** Prevent ESD-related damage to the DPE module by following the ESD guidelines presented in Chapter 1.
- 2 Disconnect any cables, if necessary.
- **3** Remove the DPE module from the chassis.
  - a Loosen the two captive screws with the flathead screwdriver.
  - **b** Press outward firmly and evenly on the ejector tabs.

The DPE module will eject from the slot.

4 Install the new DPE module by following the procedure in Chapter 1.

When you replace the DPE module, the firmware parameters that were previously configured by the SysconF command in the software are not automatically updated to the FPROM of the replacement DPE module. You must reconfigure these parameters. Refer to the software guide for configuration information.

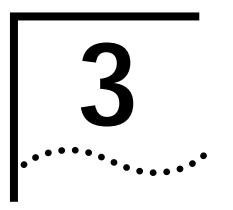

## FEATURES AND SPECIFICATIONS

This chapter describes the features and specifications of the DPE module.

**Features** 

Table 3-1 summarizes the DPE module features.

Table 3-1DPE Module Features

| Feature                        | Summary                                                                                                    |
|--------------------------------|----------------------------------------------------------------------------------------------------|
| AMD 29040 RISC main processors | Operates at 50 MHz. It handles network interfaces and<br>network protocol processing for supported media and<br>protocols and manages data down to the packet level.                                            |
| Memory                         |                                                                                                    |
| DPE 40                         | 32 MB (upgradeable to 64 MB) of instruction and data memory and 8 MB of shared (packet) memory provides optimal performance compared with single memory-based systems. See Appendix A for upgrade instructions. |
| DPE 80                         | 64 MB of instruction and data memory and 16 MB of shared (packet) memory provides optimal performance compared with single memory-based systems.                                                                |
| Two flash memory drives        | PCMCIA flash memory provides non-volatile, non-rotating, high-capacity base media for software.                                                                                                    |
| Flash PROM                     | Allows update of firmware without swapping PROMs.                                                                                                    |
| Real-time clock                | Allows stamping of date and time for error logs regardless of the state of the network.                                                                                                    |
| Analog-to-digital converter    | Allows voltage and temperature monitoring of the DPE module.                                                                                                    |

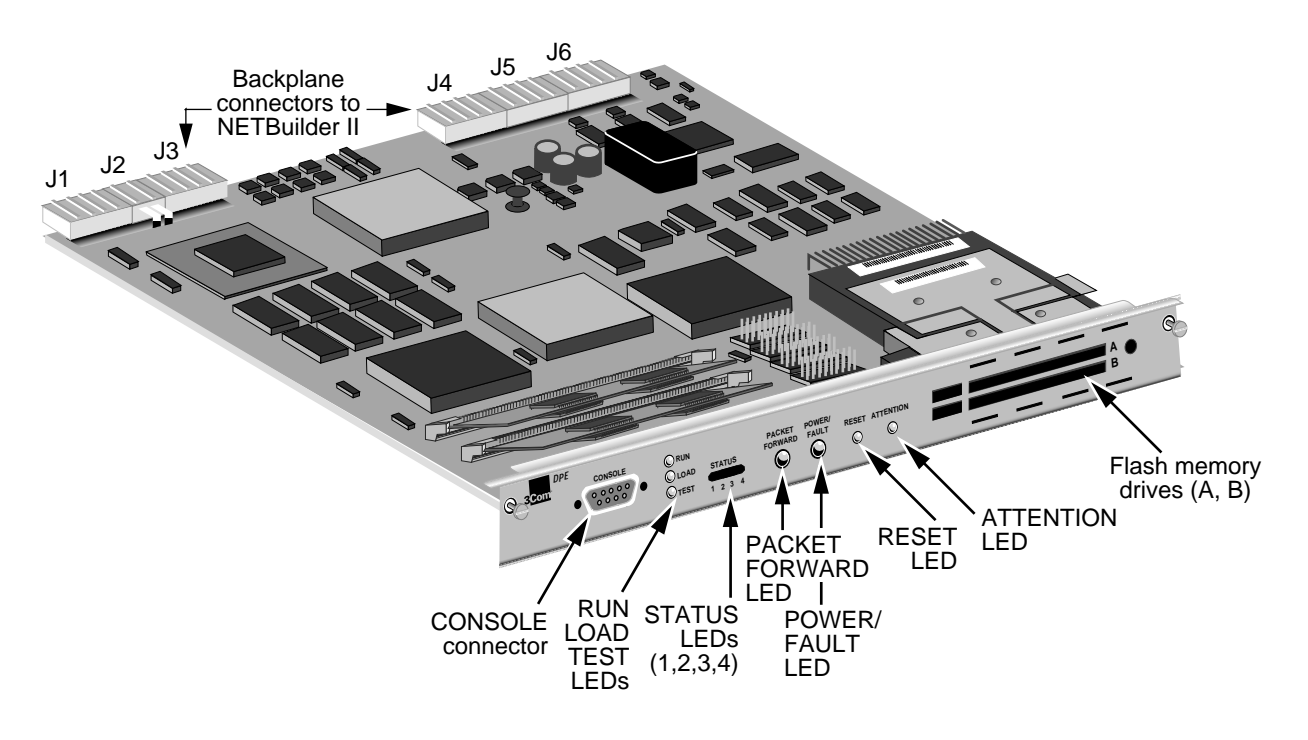

**LEDs** There are nine LEDs on the front panel of the DPE module:

- RUN and LOAD green
- TEST yellow
- **STATUS** four green LEDs
- PACKET FORWARD green
- **POWER/FAULT** green or yellow

Refer to "LED Patterns" on page 2-2 for LED patterns and their meanings.

#### LEDs on the Chassis

There are two LEDs on the front of the chassis. The green POWER LED indicates whether the system is off or on. The STATUS LED is exactly the same as the POWER/FAULT LED on the DPE module. Refer to "LED Patterns" on page 2-2 for more information.

**Connectors** Table 3-2 describes the module connectors.

| Location                     | Connectors                    | Features                              | Device Type | Purpose                                                                                                    |
|------------------------------|-------------------------------|---------------------------------------|-------------|----------------------------------------------------------------------------------------------------|
| Backplane<br>connectors      | J1, J2, J3, J4,<br>J5, and J6 | 48-pin                                | -           | Connects module to the core bus.                                                                                          |
| Front LED/connector<br>panel | CONSOLE<br>connector          | 9-pin male<br>D-subminiature (RS-232) | DTE         | Connects module to a modem or terminal. See<br>"Connecting a PC, Terminal, or Modem" on<br>page 1-5 for more information. |

Table 3-2 DPE Module Connectors

**Buttons** There are two recessed buttons on the module. The RESET button resets the system, the same as pressing the two outer buttons on the chassis LCD control panel or turning the power off then on. The ATTENTION button is for 3Com use only.

**LCD Control Panel** The LCD control panel on the front of the chassis consists of four buttons below the LCD. To reset the system, you simultaneously press the two outer buttons marked RESET. The two inner buttons marked ATTENTION are for internal 3Com use only. If you accidentally press the ATTENTION buttons, you must reset the system to resume operation.

**Physical Specifications** The following tables list physical description and electrical and environmental requirements for the DPE module.

 Table 3-3
 Physical Description

| Length  | Width   | Height | Weight  |
|---------|---------|--------|---------|
| 9.3 in  | 10.8 in | 1 in   | 1.4 lbs |
| 23.8 cm | 27.7 cm | 2.6 cm | 0.6 kg  |

#### Table 3-4 Maximum Current Consumption

| +5 Volts             | +12 Volts              | -12 Volts               |
|----------------------|------------------------|-------------------------|
| 5.101 VDC @ 2.32 amp | 11.969 VDC @ 0.011 amp | -12.187 VDC @ 0.008 amp |

#### Table 3-5 Environmental Requirements

|                    | Requirement       |                                        |  |
|--------------------|-------------------|----------------------------------------|--|
| Parameter          | Minimum           | Maximum                                |  |
| Temperature:       |                   |                                        |  |
| Operating          | 41°F (5°C)        | 104 <sup>-</sup> F (40 <sup>-</sup> C) |  |
| Nonoperating       | -4°F (-20°C)      | 140 <sup>·</sup> F (60 <sup>·</sup> C) |  |
| Altitude:          |                   |                                        |  |
| Operating          | Sea level         | 15,000 ft. (4,572 m)                   |  |
| Nonoperating       | Sea level         | 40,000 ft. at 32°F (12,191 m at 0°C)   |  |
| Relative humidity: |                   |                                        |  |
| Operating          | 20% noncondensing | 80% noncondensing                      |  |
| Nonoperating       | 10% noncondensing | 90% noncondensing                      |  |

# UPGRADING MEMORY FOR THE DPE 40

The DPE 40 module comes with two 16 MB 72-pin SIMMs of instruction and data memory installed on the board. You can upgrade your memory by replacing the 16 MB SIMMs with two 32 MB SIMMs. Refer to the release notes shipped with this guide for approved memory chip models and vendors.

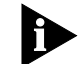

You must install SIMMs in pairs of equal-sized memory.

Procedure

To upgrade your memory, complete the following: **1** Locate the memory sockets on your DPE module, as shown:

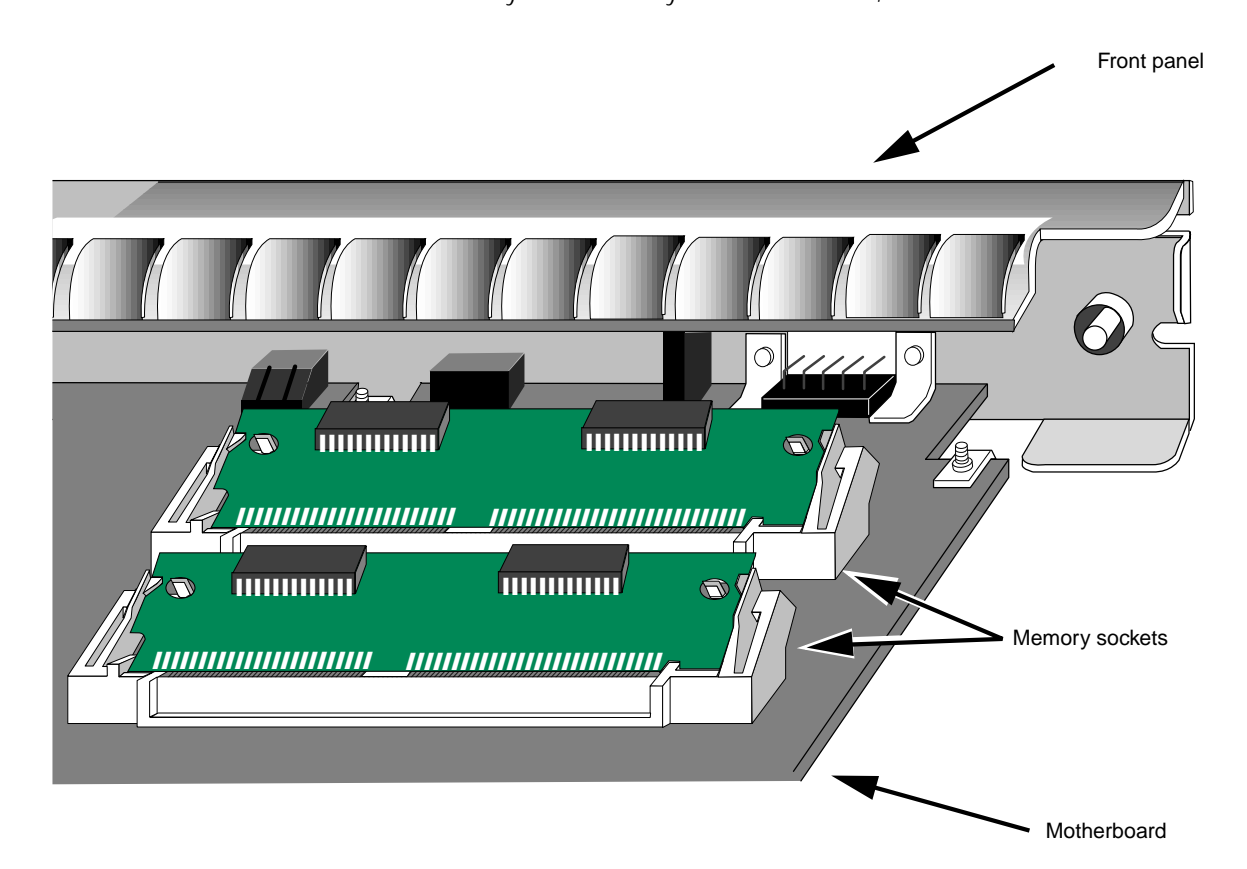

2 Remove the 16 MB SIMMs, as shown:

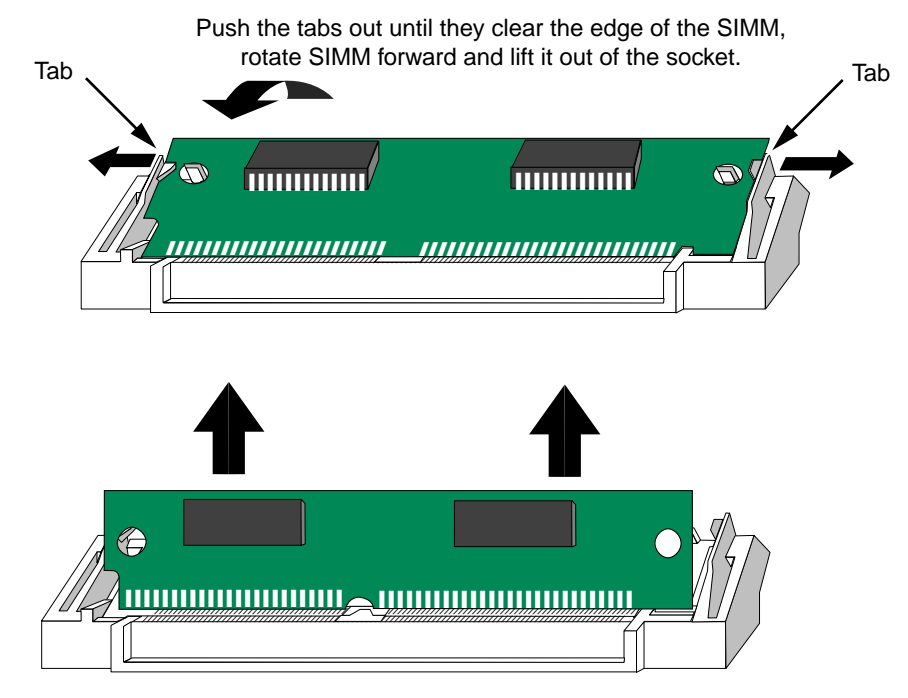

**3** Insert the new SIMMs, as shown:

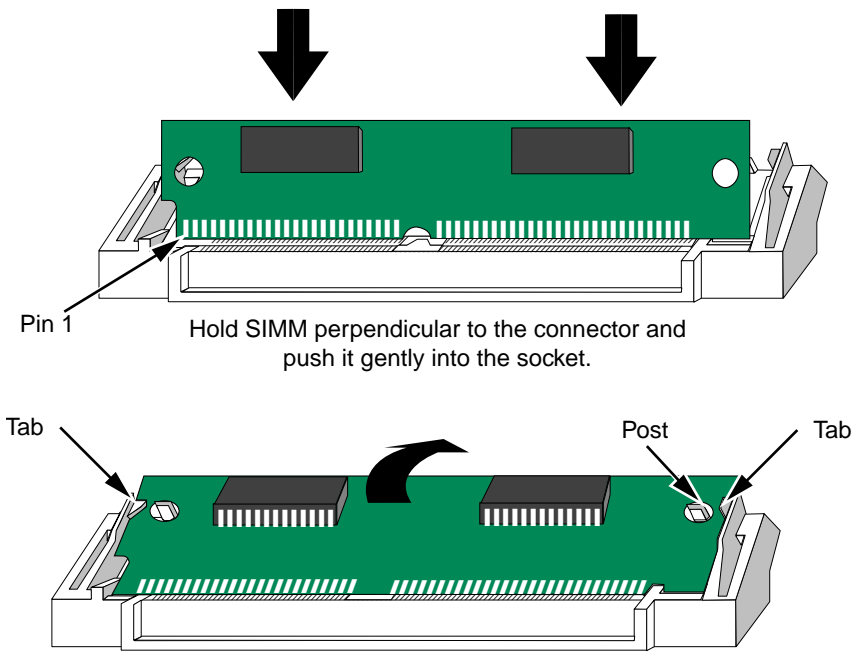

Push the SIMM back until the tabs on either end snap into place and the holes fit over the posts.

A-2

| B      |
|--------|
| •••••• |

## **TECHNICAL SUPPORT**

|                                | 3Com provides easy access to technical support information through a variety of services. This appendix describes these services.                                                                           |
|--------------------------------|----------------------------------------------------------------------------------------------------|
|                                | Information contained in this appendix is correct at time of publication. For the very latest, we recommend that you access 3Com Corporation's World Wide Web site as described below.                      |
| Online Technical<br>Services   | 3Com offers worldwide product support 24 hours a day, 7 days a week, through the following online systems:                                                                                                  |
|                                | <ul> <li>World Wide Web site</li> </ul>                                                                                                    |
|                                | <ul> <li>3Com Bulletin Board Service (3ComBBS)</li> </ul>                                                                                                    |
|                                | ■ 3ComFacts <sup>sm</sup> automated fax service                                                                                                    |
|                                | ■ 3ComForum on CompuServe <sup>®</sup> online service                                                                                                    |
| World Wide Web Site            | Access the latest networking information on 3Com Corporation's World Wide Web site by entering our URL into your Internet browser:                                                                          |
|                                | http://www.3Com.com/                                                                                                    |
|                                | This service features the latest information about 3Com solutions and technologies, customer service and support, news about the company, <i>NetAge®</i> Magazine, and more.                                |
| 3Com Bulletin Board<br>Service | 3ComBBS contains patches, software, and drivers for all 3Com products, as well as technical articles. This service is available through analog modem or digital modem (ISDN) 24 hours a day, 7 days a week. |

#### Access by Analog Modem

To reach the service by modem, set your modem to 8 data bits, no parity, and 1 stop bit. Call the telephone number nearest you:

| Country              | Data Rate       | Telephone Number |
|----------------------|-----------------|------------------|
| Australia            | up to 14400 bps | 61 2 9955 2073   |
| Brazil               | up to 14400 bps | 55 11 547 9666   |
| France               | up to 14400 bps | 33 1 6986 6954   |
| Germany              | up to 28800 bps | 4989 62732 188   |
| Hong Kong            | up to 14400 bps | 852 2537 5608    |
| Italy (fee required) | up to 14400 bps | 39 2 27300680    |
| Japan                | up to 14400 bps | 81 3 3345 7266   |
| Mexico               | up to 28800 bps | 52 5 520 7853    |
| P. R. of China       | up to 14400 bps | 86 10 684 92351  |
| Singapore            | up to 14400 bps | 65 534 5693      |
| Taiwan               | up to 14400 bps | 886 2 377 5840   |
| U.K.                 | up to 28800 bps | 44 1442 438278   |
| U.S.A.               | up to 28800 bps | 1 408 980 8204   |

#### Access by Digital Modem

ISDN users can dial in to 3ComBBS using a digital modem for fast access up to 56 Kbps. To access 3ComBBS using ISDN, use the following number:

#### 408 654 2703

#### 3ComFacts Automated Fax Service 3ComFacts, provides data sheets, technical articles, diagrams, and troubleshooting instructions on 3Com products 24 hours a day, 7 days a week.

Call 3ComFacts using your Touch-Tone telephone using one of these international access numbers:

| Country Telephone Number |                |
|--------------------------|----------------|
| Hong Kong                | 852 2537 5610  |
| U.K.                     | 44 1442 438279 |
| U.S.A.                   | 1 408 727 7021 |

| Country   | Telephone<br>Number | Country              | Telephone<br>Number |
|-----------|---------------------|----------------------|---------------------|
| Australia | 1800 678 515        | Netherlands          | 06 0228049          |
| Belgium   | 0800 71279          | New Zealand          | 0800 446 398        |
| Denmark   | 800 17319           | Norway               | 800 11062           |
| Finland   | 98 001 4444         | Portugal             | 0505 442 607        |
| France    | 05 90 81 58         | Russia (Moscow only) | 956 0815            |
| Germany   | 0130 81 80 63       | Singapore            | 800 6161 463        |
| Hong Kong | 800 933 486         | Spain                | 900 964 445         |
| Italy     | 1678 99085          | Sweden               | 020 792954          |
| Malaysia  | 1800 801 777        | U.K.                 | 0800 626403         |

Local access numbers are available within the following countries:

## **3ComForum on**<br/>CompuServe Online<br/>Service3ComForum is a CompuServe-based service containing patches, software,<br/>drivers, and technical articles about all 3Com products, as well as a messaging<br/>section for peer support. To use 3ComForum, you need a CompuServe account.

To use 3ComForum:

- 1 Log on to CompuServe.
- 2 Type go threecom
- **3** Press [Return] to see the 3ComForum main menu.

**Support from Your Network Supplier** If additional assistance is required, contact your network supplier. Many suppliers are authorized 3Com service partners who are qualified to provide a variety of services, including network planning, installation, hardware maintenance, application training, and support services.

When you contact your network supplier for assistance, have the following information ready:

- Diagnostic error messages
- A list of system hardware and software, including revision levels
- Details about recent configuration changes, if applicable

If you are unable to contact your network supplier, see the following section on how to contact 3Com.

#### Support from 3Com

If you are unable to receive support from your network supplier, technical support contracts are available from 3Com.

Contact your local 3Com sales office to find your authorized service provider using one of these numbers:

| Regional Sales Office                                                                                                    | Telephone Number                                                                                                    | <b>Regional Sales Office</b>                                                                                                    | Telephone Number                                                                                                    |
|----------------------------------------------------------------------------------------------------|----------------------------------------------------------------------------------------------------|----------------------------------------------------------------------------------------------------|----------------------------------------------------------------------------------------------------|
| <b>3Com Corporation</b><br>P.O. Box 58145<br>5400 Bayfront Plaza<br>Santa Clara, California<br>95052-8145<br>U.S.A.                                                                   | 800 NET 3Com <i>or</i> 1 408 764 5000<br>408 764 5001 (fax)                                                                                                    | <b>3Com GmbH</b><br>Austria<br>Czech Republic/Slovak<br>Republic<br>Germany<br>(Central European HQ)                                                                                                    | 43 1 513 4323<br>420 2 21845 800<br>49 30 34 98790 (Berlin)<br>49 89 627320 (Munich)                                                                                                    |
| 3Com Asia Limited<br>Australia                                                                                                    | 61 2 9937 5000 (Sydney)<br>61 3 9866 8022 (Melbourne)                                                                                                    | Hungary<br>Poland<br>Switzerland                                                                                                    | 36 1 250 83 41<br>48 22 6451351<br>41 31 996 14 14                                                                                                    |
| China                                                                                                    | 8610 68492568 (Beijing)                                                                                                    | 3Com Ireland                                                                                                    | 353 1 820 7077                                                                                                    |
| Hong Kong<br>India<br>Indonesia<br>Japan<br>Korea<br>Malaysia<br>New Zealand<br>Phillippines<br>Singapore<br>Taiwan<br>Thailand<br><b>3Com Benelux B.V.</b><br>Belgium<br>Netherlands | 86 21 63/40220 Ext 6115 (Shanghai)<br>852 2501 1111<br>91 11 644 3974<br>6221 572 2088<br>81 6 536 3303 (Osaka)<br>81 3 3345 7251 (Tokyo)<br>822 2 319 4711<br>60 3 732 7910<br>64 9 366 9138<br>632 892 4476<br>65 538 9368<br>886 2 377 5850<br>662 231 8151 4<br>32 2 725 0202<br>31 30 6029700 | 3Com Latin America<br>U.S. Headquarters<br>Northern Latin America<br>Argentina<br>Brazil<br>Chile<br>Colombia<br>Mexico<br>Peru<br>Venezuela<br>3Com Mediterraneo<br>Italy<br>Spain<br>3Com Middle East | 408 326 2093<br>305 261 3266 (Miami, Florida)<br>541 312 3266<br>55 11 546 0869<br>562 633 9242<br>571 629 4110<br>52 5 520 7841/7847<br>51 1 221 5399<br>58 2 953 8122<br>39 2 253011 (Milan)<br>39 6 5279941 (Rome)<br>34 1 383 17 00<br>971 4 349049 |
| <b>3Com Canada</b><br>Calgary<br>Montreal<br>Ottawa<br>Toronto<br>Vancouver                                                                                                    | 403 265 3266<br>514 683 3266<br>613 566 7055<br>416 498 3266<br>604 434 3266                                                                                                    | 3Com Nordic AB<br>Denmark<br>Finland<br>Norway<br>Sweden<br>3Com Russia                                                                                                    | 45 39 27 85 00<br>358 0 435 420 67<br>47 22 18 40 03<br>46 8 632 56 00<br>007 095 258 09 40                                                                                                    |
| 3Com European HQ                                                                                                    | 49 89 627320                                                                                                    | 300m Russia                                                                                                    |                                                                                                    |
| 3Com France                                                                                                    | 33 1 69 86 68 00                                                                                                    | 3Com Southern Africa<br>3Com UK Ltd.                                                                                                    | 27 11 807 4397<br>44 131 220 8228 (Edinburgh)<br>44 161 873 7717 (Manchester)                                                                                                    |
|                                                                                                    |                                                                                                    |                                                                                                    | 44 161 873 7717 (Marchester)<br>44 162 889 7000 (Marlow)                                                                                                    |

## Returning Products for Repair

Before you send a product directly to 3Com for repair, you must first obtain a Return Materials Authorization (RMA) number. Products sent to 3Com without RMA numbers will be returned to the sender unopened, at the sender's expense.

To obtain an RMA number, call or fax:

| Country                               | Telephone Number         | Fax Number     |
|---------------------------------------|--------------------------|----------------|
| U.S.A. and Canada                     | 1 800 876 3266, option 2 | 408 764 7120   |
| Latin America                         | 1 408 326 2927           | 408 764 7120   |
| Europe, South Africa, and Middle East | 44 1442 438125           | 44 1442 435822 |
| Outside Europe, U.S.A., and Canada    | 1 408 326 2926           | 1 408 764 7120 |

## **I**NDEX

#### Numerics

29040 processor 3-1 3Com Bulletin Board Service (3ComBBS) B-1 3Com sales offices B-4 3Com URL B-1 3ComFacts B-2 3ComForum B-3 4-Slot chassis installation 1-3 8-Slot chassis installation 1-3

#### Α

AMD processor 3-1 analog-to-digital converter 3-1

#### В

bulletin board service B-1

#### С

cable pinouts for console 1-5 chassis LEDs 3-2 clock, real-time 3-1 CompuServe B-3 connectors 3-2 backplane 3-2 CONSOLE 3-2 CONSOLE connector 3-2 conventions notice icons, About This Guide 1 syntax, About This Guide 2 text, About This Guide 2 current consumption 3-3

#### D

drive flash memory 3-1 internal 1-1 floppy disk 1-1

#### Ε

electrical requirements 3-3 electrostatic discharge (ESD) precautions 1-2 environmental requirements 3-3 Extended chassis installation 1-4

#### F

fax service. See 3ComFacts firmware parameters 1-1, 2-4 flash memory card 1-7 card cover 1-8 drive 3-1 internal 1-1 flash PROM 3-1 floppy disk drive 1-1

#### L

installation in NETBuilder II 1-1 installation of NETBuilder II 4-Slot 1-3 8-Slot 1-3 Extended 1-4

#### L

LCD control panel 3-3 LEDs 2-2, 2-3, 3-2 LOAD LED 2-2, 2-3

#### Μ

MAC address 1-2 main processor 3-1 memory default 3-1 SIMMs A-1 upgrading A-1 modem cable 1-5

#### Ν

NETBuilder II installation 4-Slot 1-3 8-Slot 1-3 Extended 1-4 network supplier support B-3

#### 0

online technical services B-1

#### Ρ

PACKET FORWARD LED 2-2, 2-3 PCMCIA flash memory card 1-7 POWER/FAULT LED 2-2, 2-3 preinstallation procedure 1-2 processor, main 3-1

#### R

real-time clock 3-1 replacing DPE module 2-4 returning products for repair B-4 RUN LED 2-2, 2-3

#### S

serial number 1-2 SIMMs A-1 software installation 1-7 STATUS LED 2-2, 2-3 syntax conventions, About This Guide 2

#### Т

technical support 3Com URL B-1 bulletin board service B-1 fax service B-2 network suppliers B-3 product repair B-4 using CompuServe B-3 terminal cable 1-5 configuration settings 1-7 TEST LED 2-2, 2-3 tools needed 4-Slot chassis 1-3 8-Slot chassis 1-3 Extended chassis 1-4 troubleshooting 2-1

#### U

upgrading CEC to DPE 1-1 memory A-1 URL B-1

#### W

World Wide Web (WWW) B-1

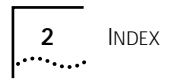

#### 3Com Corporation LIMITED WARRANTY

| Hardware                     | 3Com warrants its hardware products to be free from defects in workmanship and materials, under normal use and service, for the following lengths of time from the date of purchase from 3Com or its Authorized Reseller:                                                                                                    |                                                                                                    |                                                                                                    |                                                                                                    |
|------------------------------|----------------------------------------------------------------------------------------------------|----------------------------------------------------------------------------------------------------|----------------------------------------------------------------------------------------------------|----------------------------------------------------------------------------------------------------|
|                              |                                                                                                    | Network adapters                                                                                                    | Lifetime                                                                                                    |                                                                                                    |
|                              |                                                                                                    | Other hardware products (unless specified                                                                                                    | above) 1 year                                                                                                    |                                                                                                    |
|                              |                                                                                                    | Spare parts and spares kits                                                                                                    | 90 days                                                                                                    |                                                                                                    |
|                              | If a product does not op<br>expense, repair the defe<br>item, or refund to Custc<br>the property of 3Com. R<br>ninety (90) day warranty                                                                                                    | berate as warranted above during the applicable<br>ctive product or part, deliver to Customer an e<br>mer the purchase price paid for the defective<br>replacement products may be new or reconditi<br>or the remainder of the initial warranty period                                                                                                    | e warranty period, 3Com shall,<br>quivalent product or part to re<br>product. All products that are r<br>oned. Any replaced or repaired<br>d, whichever is longer.                                                                                                    | at its option and<br>place the defective<br>replaced will become<br>product or part has a                                                                                                    |
|                              | 3Com shall not be respond<br>on, or integrated with a                                                                                                    | onsible for any software, firmware, information<br>ny products returned to 3Com for repair, whe                                                                                                    | , or memory data of Customer<br>ther under warranty or not.                                                                                                    | contained in, stored                                                                                                    |
| Software                     | 3Com warrants that the<br>specifications therefor for<br>3Com warrants the med<br>sole obligation with resp.<br>Customer for any defect<br>to 3Com's applicable pu<br>applications program an<br>products will work in co<br>operation of the softwar<br>corrected. For any third-<br>compatible, 3Com will n<br>"bug" or defect in the t | software programs licensed from it will perfor<br>or a period of ninety (90) days from the date o<br>ia containing software against failure during th<br>tect to this express warranty shall be (at 3Com<br>ive software products, or to replace any defect<br>blished specifications. Customer assumes respor<br>d associated reference materials. 3Com makes<br>mbination with any hardware or applications s<br>re products will be uninterrupted or error free,<br>party products listed in the 3Com software pro<br>nake reasonable efforts to provide compatibility<br>hird-party's product. | m in substantial conformance f<br>f purchase from 3Com or its A<br>e warranty period. No updates<br>'s discretion) to refund the pur-<br>ive media with software which<br>onsibility for the selection of the<br>no warranty or representation<br>oftware products provided by t<br>or that all defects in the softw<br>duct documentation or specifi<br>y, except where the noncompa | to the program<br>uthorized Reseller.<br>are provided. 3Com's<br>chase price paid by<br>substantially conforms<br>e appropriate<br>that its software<br>that its software<br>hird-parties, that the<br>vare products will be<br>cations as being<br>tibility is caused by a |
| Standard Warranty<br>Service | Standard warranty servic<br>copy of the dated proof<br>the applicable warranty<br>Corporate Service Cente<br>Corporate Service Cente<br>the outside of the packa<br>replaced item will be shi<br>product by 3Com.                                                                                                    | te for <i>hardware</i> products may be obtained by o<br>of purchase, to 3Com's Corporate Service Cer<br>period. Standard warranty service for <i>software</i><br>r or an Authorized 3Com Service Center, withi<br>r must be pre-authorized by 3Com with a Retu<br>ige, and sent prepaid, insured, and packaged a<br>pped to Customer, at 3Com's expense, not lat                                                                                                    | delivering the defective product<br>ther or to an Authorized 3Com<br>products may be obtained by<br>n the warranty period. Product<br>urn Material Authorization (RM.<br>appropriately for safe shipment<br>er than thirty (30) days after re                                                                                                    | t, accompanied by a<br>Service Center during<br>telephoning 3Com's<br>is returned to 3Com's<br>A) number marked on<br>. The repaired or<br>accept of the defective                                                                                                    |
| WARRANTIES EXCLUSIVE         | IF A 3COM PRODUCT D<br>WARRANTY SHALL BE R<br>FULL EXTENT ALLOWED<br>OTHER WARRANTIES, TT<br>STATUTORY OR OTHERV<br>PARTICULAR PURPOSE, ,<br>TO ASSUME FOR IT ANY<br>PRODUCTS.<br>3COM SHALL NOT BE L<br>DEFECT IN THE PRODU<br>NEGLECT, IMPROPER IN<br>CAUSE BEYOND THE RA                                                               | OES NOT OPERATE AS WARRANTED ABOVE, O<br>EPAIR, REPLACEMENT, OR REFUND OF THE PU<br>BY LAW, THE FOREGOING WARRANTIES AND<br>IRMS, OR CONDITIONS, EXPRESS OR IMPLIED,<br>VISE, INCLUDING WARRANTIES, TERMS, OR CO<br>AND SATISFACTORY QUALITY. 3COM NEITHEF<br>OTHER LIABILITY IN CONNECTION WITH THE<br>IABLE UNDER THIS WARRANTY IF ITS TESTING<br>IGT DOES NOT EXIST OR WAS CAUSED BY<br>ISTALLATION OR TESTING, UNAUTHORIZED A<br>INGE OF THE INTENDED USE, OR BY ACCIDEN                                                                                                    | CUSTOMER'S SOLE REMEDY FO<br>RCHASE PRICE PAID, AT 3CON<br>REMEDIES ARE EXCLUSIVE AN<br>EITHER IN FACT OR BY OPERA<br>DNDITIONS OF MERCHANTABIL<br>ASSUMES NOR AUTHORIZES J<br>SALE, INSTALLATION, MAINTEN<br>G AND EXAMINATION DISCLOS<br>CUSTOMER'S OR ANY THIR<br>ATTEMPTS TO REPAIR OR MO<br>T, FIRE, LIGHTNING, OR OTHER                                                         | DR BREACH OF THAT<br>A'S OPTION. TO THE<br>D ARE IN LIEU OF ALL<br>TION OF LAW,<br>JTY, FITNESS FOR A<br>ANY OTHER PERSON<br>IANCE, OR USE OF ITS<br>SE THAT THE ALLEGED<br>D PERSON'S MISUSE,<br>DIFY, OR ANY OTHER<br>HAZARD.                                             |
| Limitation of Liability      | TO THE FULL EXTENT AL<br>BASED IN CONTRACT O<br>PUNITIVE DAMAGES OF<br>OR DATA, OR OTHER FII<br>MAINTENANCE, USE, PE<br>RESELLER HAS BEEN AD<br>REPLACEMENT, OR REFL<br>DAMAGES WILL NOT BE<br>Some countries, states, o                                                                                                    | LOWED BY LAW, 3COM ALSO EXCLUDES FOR<br>R TORT (INCLUDING NEGLIGENCE), FOR INCID<br>ANY KIND, OR FOR LOSS OF REVENUE OR PR<br>VANCIAL LOSS ARISING OUT OF OR IN CONNI<br>RFORMANCE, FAILURE, OR INTERRUPTION OF<br>VISED OF THE POSSIBILITY OF SUCH DAMAGE<br>JND OF THE PURCHASE PRICE PAID, AT 3CON<br>: AFFECTED IF ANY REMEDY PROVIDED HEREIN<br>or provinces do not allow the exclusion or limit                                                                                                    | ITSELF AND ITS SUPPLIERS AN<br>ENTAL, CONSEQUENTIAL, INDIF<br>DFITS, LOSS OF BUSINESS, LOS<br>CTION WITH THE SALE, INSTA<br>ITS PRODUCTS, EVEN IF 3COM<br>S, AND LIMITS ITS LIABILITY TC<br>YS OPTION. THIS DISCLAIMER (<br>I SHALL FAIL OF ITS ESSENTIAL<br>ation of implied warranties or                                                                                           | Y LIABILITY, WHETHER<br>RECT, SPECIAL, OR<br>S OF INFORMATION<br>LLATION,<br>OR ITS AUTHORIZED<br>D REPAIR,<br>DF LIABILITY FOR<br>PURPOSE.<br>the limitation of                                                                                                    |
|                              | incidental or consequent<br>above limitations and ex<br>which may vary dependi                                                                                                    | ial damages for certain products supplied to c<br>clusions may be limited in their application to<br>ng on local law.                                                                                                    | onsumers or the limitation for y<br>you. This warranty gives you sp                                                                                                    | personal injury, so the<br>pecific legal rights                                                                                                    |
| Governing Law                | This Limited Warranty sh                                                                                                    | hall be governed by the laws of the state of Ca                                                                                                    | lifornia.                                                                                                    |                                                                                                    |

**3Com Corporation**, 5400 Bayfront Plaza, Santa Clara, CA 95052-8145 (408) 764-5000 9/1/96